نحوه پیگیری کارت ایثارگری ارتش با کد ملی

مراحل تكميل فرم جهت دريافت كارت ايثار ارتش :

1-مراجعه به سایت آجا به نشانی aja.ir 2-انتخاب گزینه سامانه تکمیل اطلاعات ایثارگری آجا از منوی سمت راست 3- وارد کردن اطلاعات خواسته شده (کدملی و شماره کارت ایثار) 4- تکمیل اطلاعات خواسته شده 5- دریافت پیغام "اطلاعات با موفقیت ثبت شد"

مراجعه به پایگاه اطلاع رسانی آجا به نشانی aja.ir و انتخاب گزینه " ساماته تکمیل اطلاعات ایثارگران آجا " از منوی سمت راست (مطابق تصویر)

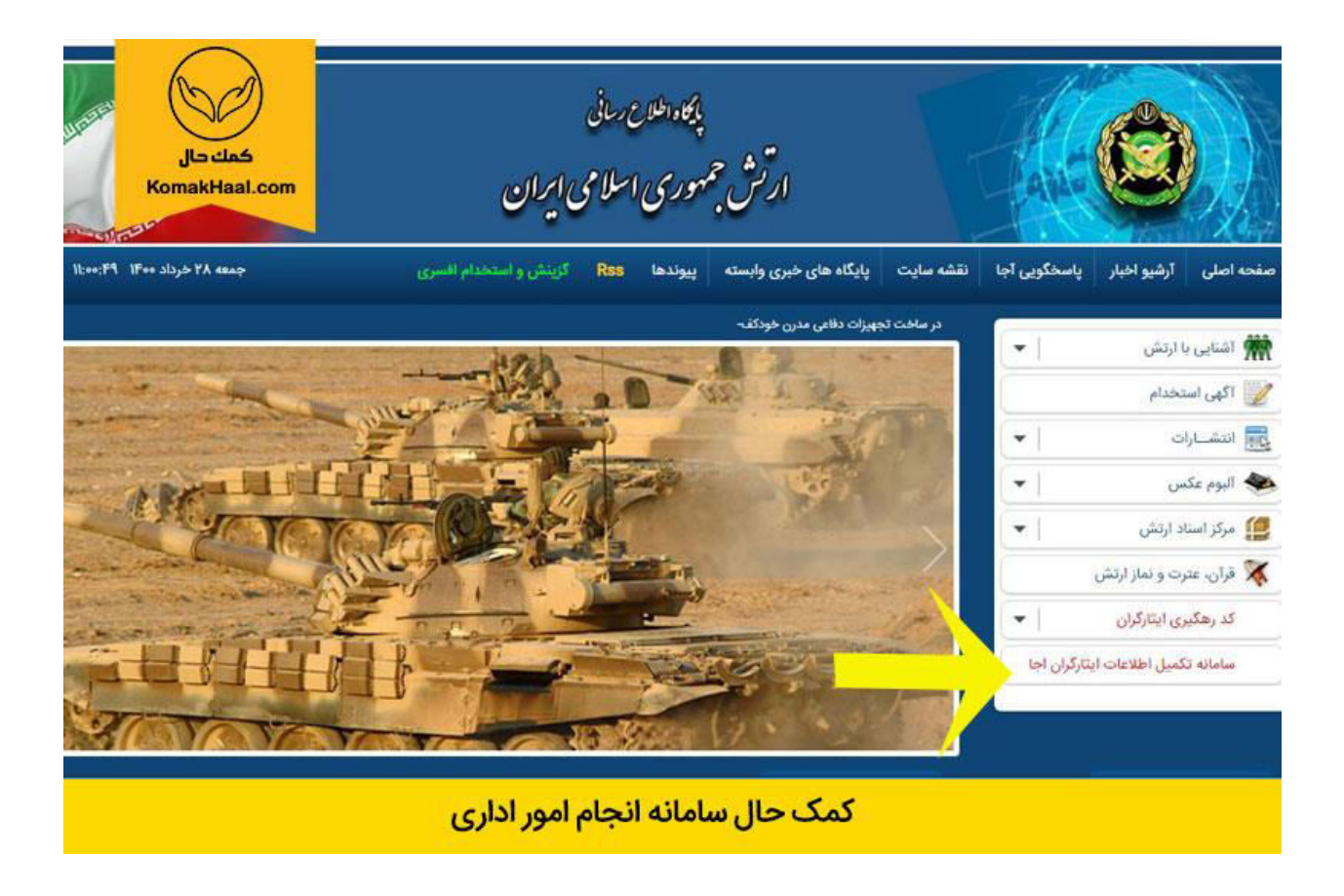

وارد كردن شماره كارت ايثار و كدملي داوطلب به منظور ورود به سامانه تكميل اطلاعات ايثارگران آجا

|                                                                                              | all and a second                                                   |
|----------------------------------------------------------------------------------------------|--------------------------------------------------------------------|
| تكميل اطلاعات ايثار كران اج KomakHaal.com                                                    | ال                                                                 |
|                                                                                              | رحکون الذائن وارد الدرحالون الرائن وطنه - القط() ال                |
| روهای مسلح می باشند جهت تکمیل اطلاعات ایثارگری می بایست اطلاعات و مدارک خود را تکمیل نمایند. | لاعیه ها:<br>تارگران محترمی که متقاضی دریافت کارت ایتار یکبارچه لی |
| راهنما را «انود و مطالعه نمانید.                                                             | یت آشنایی با تحوه پر کردن فرم اطلاعات قبل از ورود قابل             |
|                                                                                              | محمد بكمرا ، اطلابات الـ20 أل ، ، مراجع فعاسته شده را وار          |
|                                                                                              | * خمر، کرے بیتر                                                    |
|                                                                                              | * كدملي                                                            |
|                                                                                              |                                                                    |

در قسمت اول تكمیل اطلاعات فردی داوطلب، در ابتدا مطابق تصویر اطلاعات هویتی نمایش داده میشود كه فقط سریال شناسنامه و جنسیت توسط ایثارگر بایستی تكمیل گردد و بقیه موارد قابلیت ویرایش نداشته و از اطلاعات كارت ایثار استخراج میگردد.

| No.                                                     | صامالة تكميل افلاعات                                               | بل العلاعات المعار هران اج          |
|---------------------------------------------------------|--------------------------------------------------------------------|-------------------------------------|
| 6000                                                    |                                                                    |                                     |
| Statement of the local division of the                  | بكري كاركان والبقه الكميل اطلاعات                                  |                                     |
| ن کارکنان پایور کدره                                    |                                                                    |                                     |
| ی کارکنان پایور <sup>ا</sup> کد ره                      |                                                                    |                                     |
| ) کارکنان پایور گدرہ<br>ت هویتی منطبق یا آ              | ارت ایثار را وارد نمانید                                           |                                     |
| ی کارکنان پایور کدرہ<br>ت هویتی منطبق یا ڈ<br>لیت       | کارت ایثار را وارد نمانید<br>کرت ایثار را وارد نمانید              | کدیل                                |
| ن کارکنان پایور کدره<br>ت هویشی منطبق یا ؟<br>لیت       | ارت ایگار را وارد نمانید<br>کرت ایگار را وارد نمانید<br>مر دنوانگی | کدملی<br>غم دانوادگی                |
| ن کارکتان پایور کدره<br>ت هویتی منخبق یا ؟<br>ایت<br>ار | ارت ایثار را وارد نمانید<br>کدملی<br>نام خانوادگی<br>تاریخ تولد    | کدملی<br>نام دنتوادگی<br>تاریخ تولد |

\_\_\_\_

کمک حال سامانه انجام امور اداری

تكميل اطلاعات محل سكونت فعلى مطابق تصوير

| يغ فيت                                      |                    | كدطئ                | KomakHaal.com |
|---------------------------------------------|--------------------|---------------------|---------------|
|                                             |                    | تام فاتوادگی        |               |
| ايدر                                        |                    | נוגא נפיג           |               |
| سريال شناستامه                              |                    | * جنسیت             | ی مرد 🔾 زن    |
| اطلاعات هویتی درج شده در مامانه با شناستامه | رت على مقابرت نارد |                     |               |
| اعات سکونت فعلی خود را وارد نمانید          |                    |                     |               |
| استلن                                       | *                  | * شهرستان           |               |
| کد پستی                                     |                    | 📩 🔭 آدرس محل سکونت  |               |
| شناره هبراه                                 |                    | ) * شماره تلغن ثابت |               |

بارگذاری عکس شخصی، کارت ملی و شناسنامه داوطلب مطابق تصویر در قسمت های مشخص شده و در انتها وارد کردن کد امنیتی و تایید اطلاعات

|                                                                                                    | - مدارک هویتی را بارگزاری نمانید |
|----------------------------------------------------------------------------------------------------|----------------------------------|
| مکم شخص رنگی زمیند سفید در سایز ۲۰۲ با دولی اسالی و مربوط به سال جاری با قرمت pp و محم ۲۰۰ ا کیلو بایت باشد. | * مكس شخصى ايتارگر               |
| تصوير تكرت على با فرمت علاق و حداكثر حجم ١٠٠ كيلو بايت بالله.                                                | * تصویر گارت علی                 |
| تصوير صفحه اول شناسامه با فرمت pg[ و جيم ١٠٠ كياو بايت باغد.                                                 | * تموير صفحه اول شتاستامه        |
| لا اسبنی<br>4 2 4 2 5<br>42425 کا<br>مید                                                                     |                                  |
| کمک حال سامانه انجام امور اداری                                                                              |                                  |

در صورت صحیح انجام دادن تمامی مراحل فوق و بعد از انتخاب دکمه تأیید پیغام " ا**طلاعات با موفقیت ثبت شد**" نمایش داده میشود.

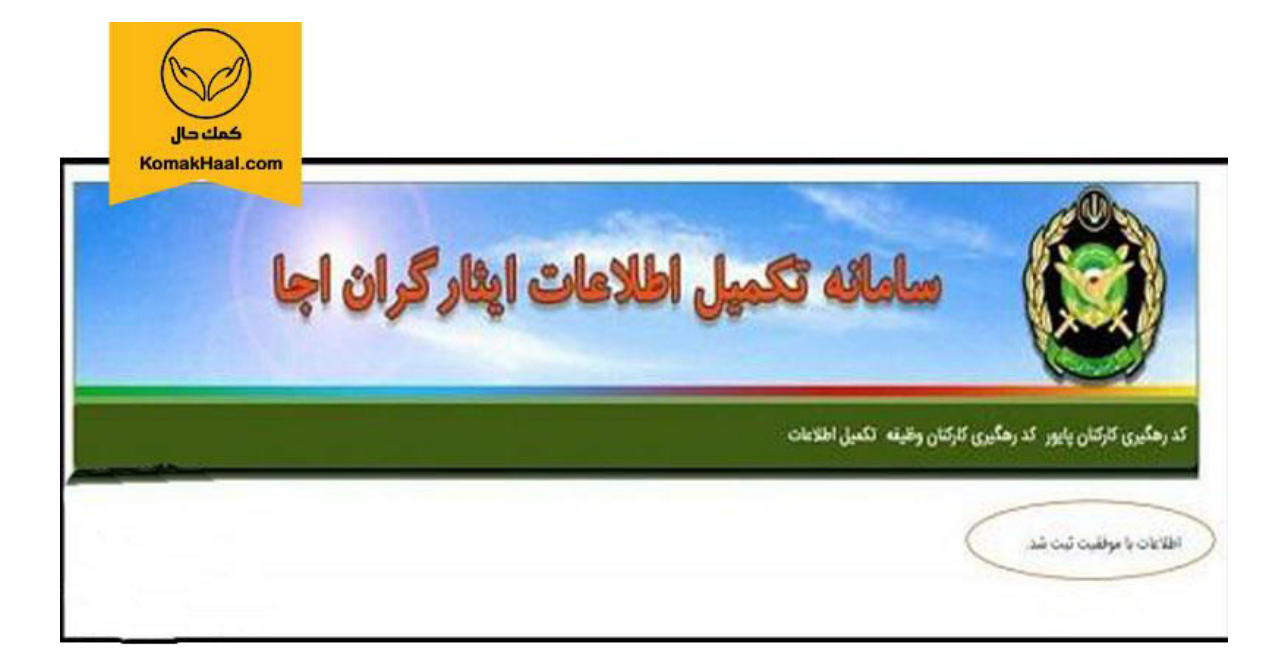

کمک حال سامانه انجام امور اداری

تذكرات مهم:

1-در صورتی که شماره ملی مندرج بر روی کارت ایثار اشتباه میباشد جهت ورود همان شماره ملی اشتباه را وارد نمایید. 2-در صورتی که با شماره کارت ایثار و شماره ملی مندرج بر روی کارت ایثار موفق به ورود نشدید با شماره 74547-021 تماس حاصل نمایید.

3-در صورتی که اطلاعات هویتی غیرقابل ویرایش با اطلاعات شناسنامه ای ایثارگر مطابقت ندارد، بایستی گزینه " اطلاعات هویتی درج شده در سامانه با شناسنامه و کارت ملی مغایرت دارد " را انتخاب نمایید.

4-در صورت انتخاب دکمه تایید و عدم نمایش پیغام "اطلاعات با موفقیت ثبت شد" یکی از موارد اطلاعاتی وارد شده توسط کاربر اشتباه وارد گردیده، لطفا موارد وارد شده را مجددا بررسی و تصحیح نمایید.